## Mirai健康手帳 InBodyからのデータ取込手順

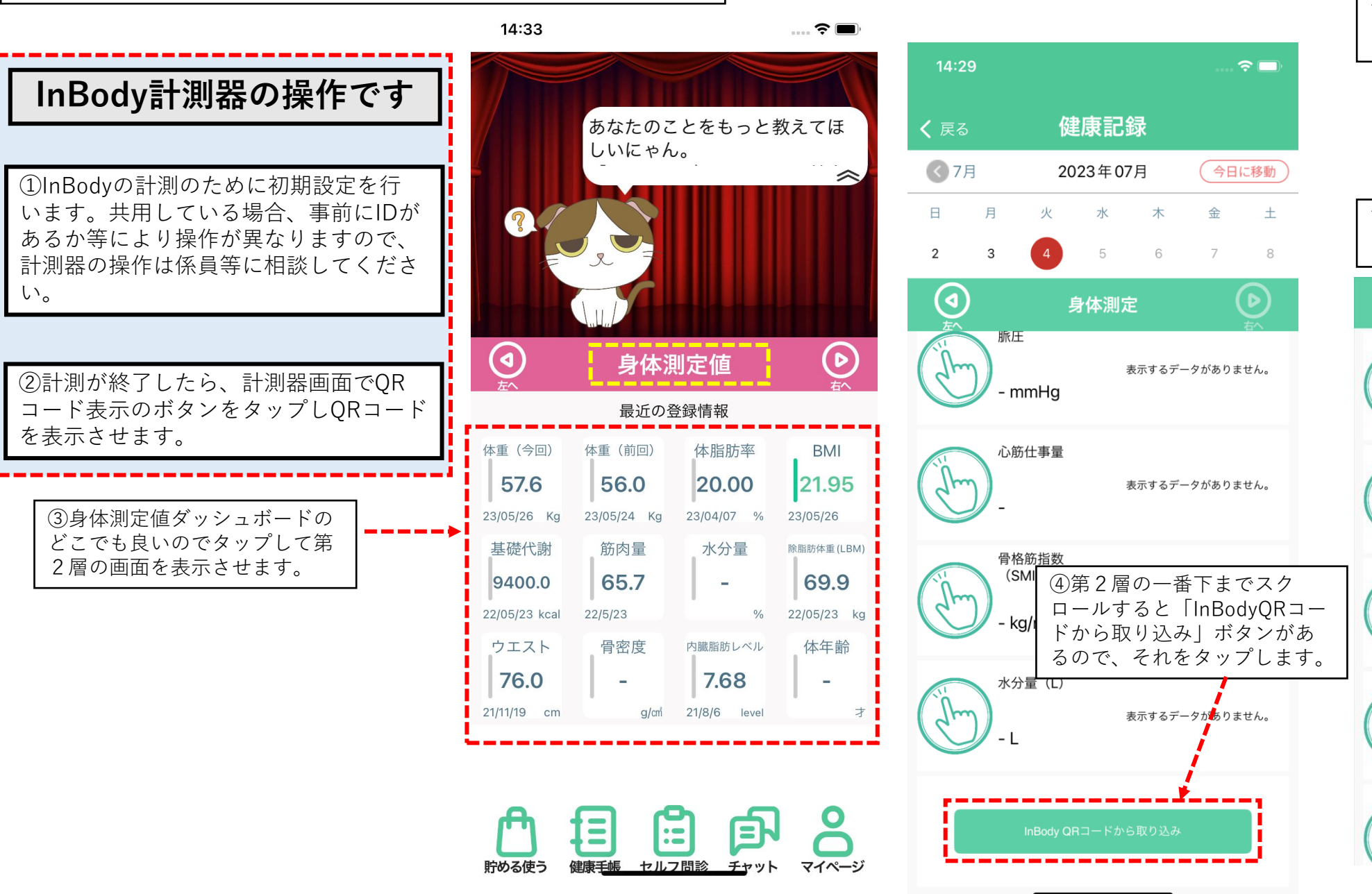

⑤計測器に表示されたQRコードを 読み取ります。取り込みが終わると 下記のポップアップが表示されるの でOKをタップします。

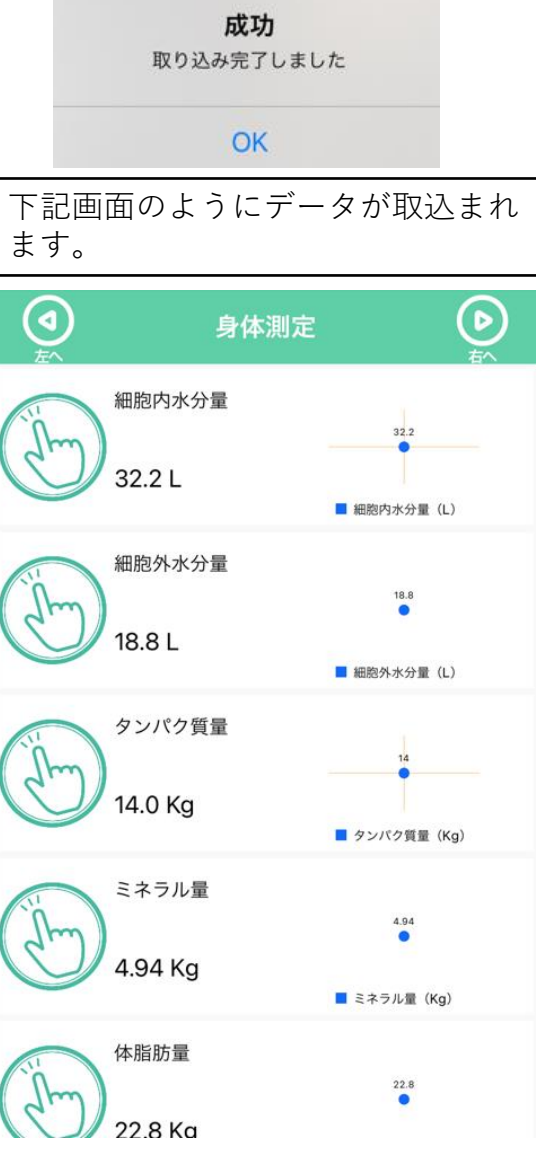